## Apple iphoto leiðbeiningar www.leturprent.is

 Þegar gerð er bók í iphoto er best að byrja á því að skipuleggja hvaða myndir maður ætlar að nota. Byrjið á því að búa til möppu með því að ýta á + í vinstra horni að neðan.

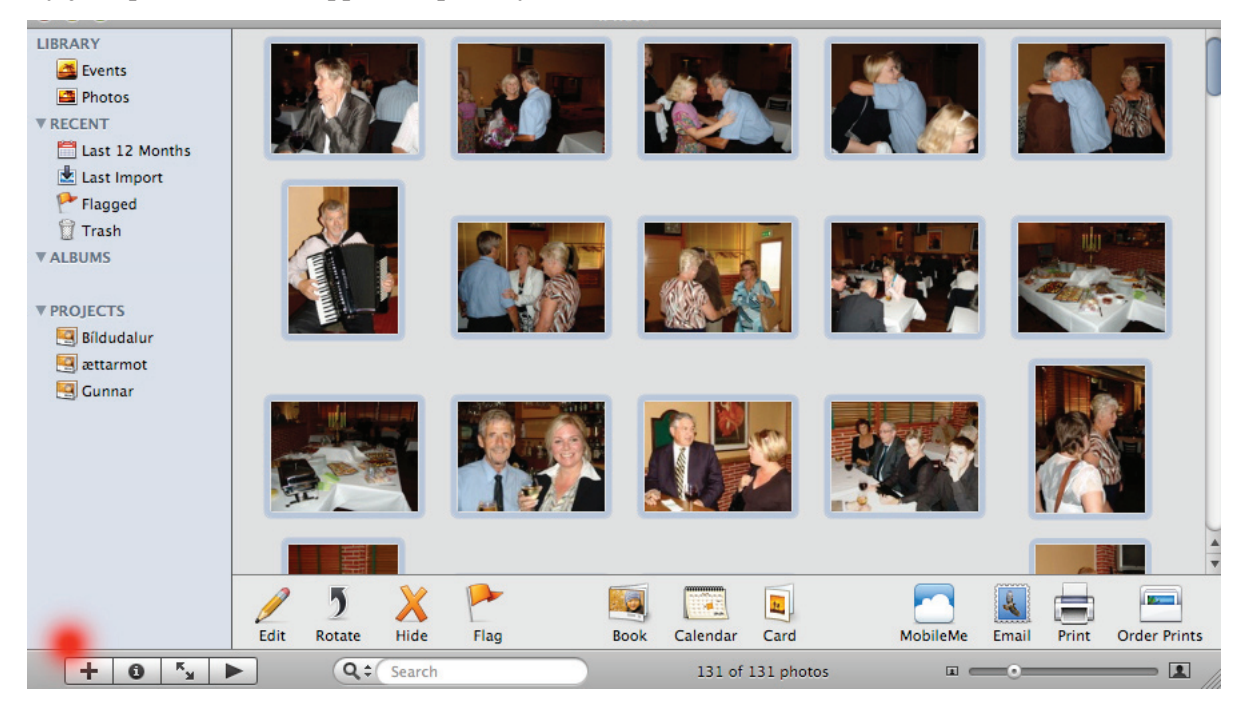

2. Skýrið möppuna því heiti sem bókin á að heita.

| LIBRARY<br>Events<br>Photos<br>RECENT<br>Last 12 Months<br>Last Import | Name: | Album<br>untitle | Smart Album<br>ed album<br>selected iter | MobileMe<br>ns in new | Slideshow | Book | Card  | Calendar  |  |
|------------------------------------------------------------------------|-------|------------------|------------------------------------------|-----------------------|-----------|------|-------|-----------|--|
| Flagged                                                                | 1.St  |                  |                                          |                       |           | (    | Cance | el Create |  |

**3.** Hér er þá komin mappa sem heitir í þessu tilfelli Gunnar dragið myndirnar inn í þessa möppu sem nota á lagið þær snúið myndunum, litaleiðréttið, lagið rauð augu og annað sem ykkur finnst þurfa að gera.

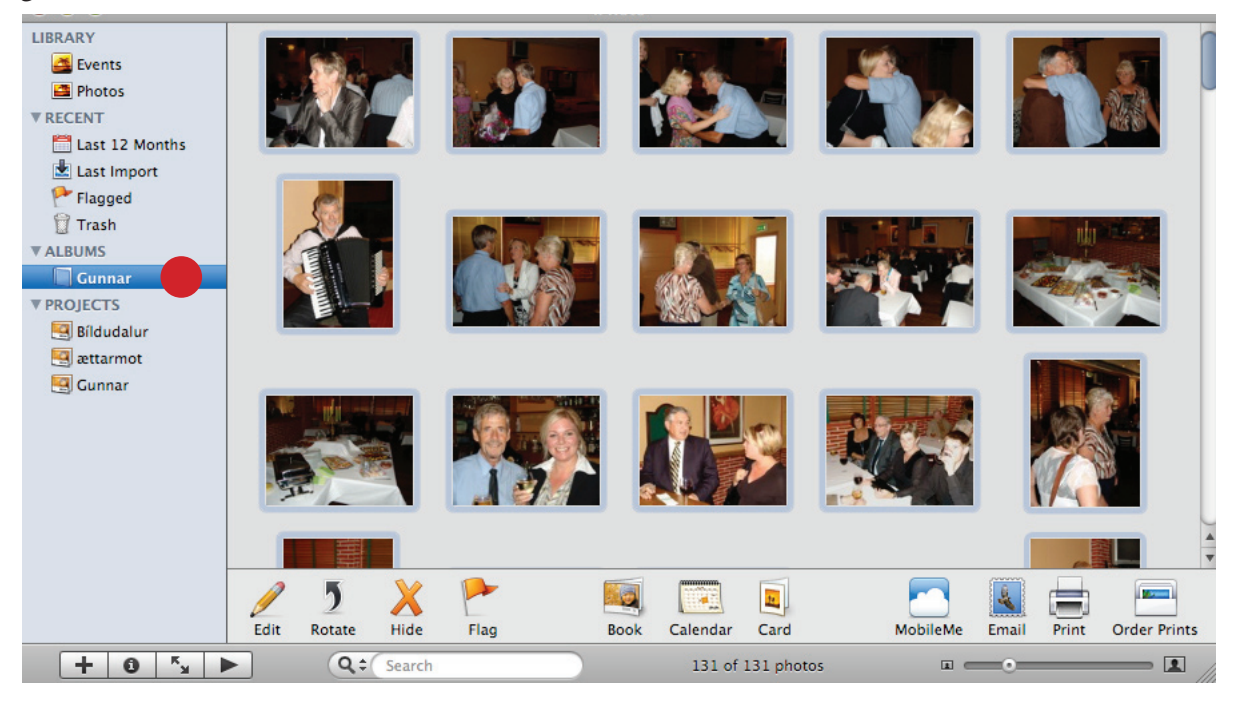

www.leturprent.is - nánari upplýsingar í síma: 533 3600

## Apple iphoto leiðbeiningar www.leturprent.is / bls 2

4. Nú er komið að því að ýta á Book hnappinn

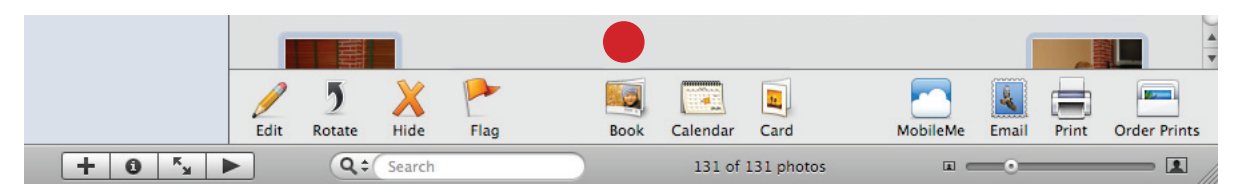

**5.** Veljið stærð á bók Large er A4 liggjandi Medium er A5 liggjandi það eru þær stærðir sem við bjóðum uppá

| Book Type ✓ Large – 11" × 8½"                                                                                                    |                                                 |
|----------------------------------------------------------------------------------------------------|-------------------------------------------------|
| Softcover<br>Large - 11" × 8½"<br>Medium - 8" × 6"<br>Small - 3½" × 25%"<br>Wire-bound Softcover<br>Large - 11" × 8½"<br>Medium - 8" × 6"<br>Contemporary | WITCH IN ANY ANY ANY ANY ANY ANY ANY ANY ANY AN |
| Folio                                                                                                    |                                                 |
| Family Album                                                                                                    |                                                 |
| Options + Prices                                                                                                    | Cancel Choose                                   |

**6.** Þegar hér er komið er hægt að láta iphoto sjá um að setja myndirnar sjávirkt inn í bókina með því að ýta á autoflow, eða að draga myndirna inn í myndafletina handvirkt veljið svarta kassa til að sjá myndirnar. Þegar búið að raða inn myndunum er bókin tilbúin til prentunar.

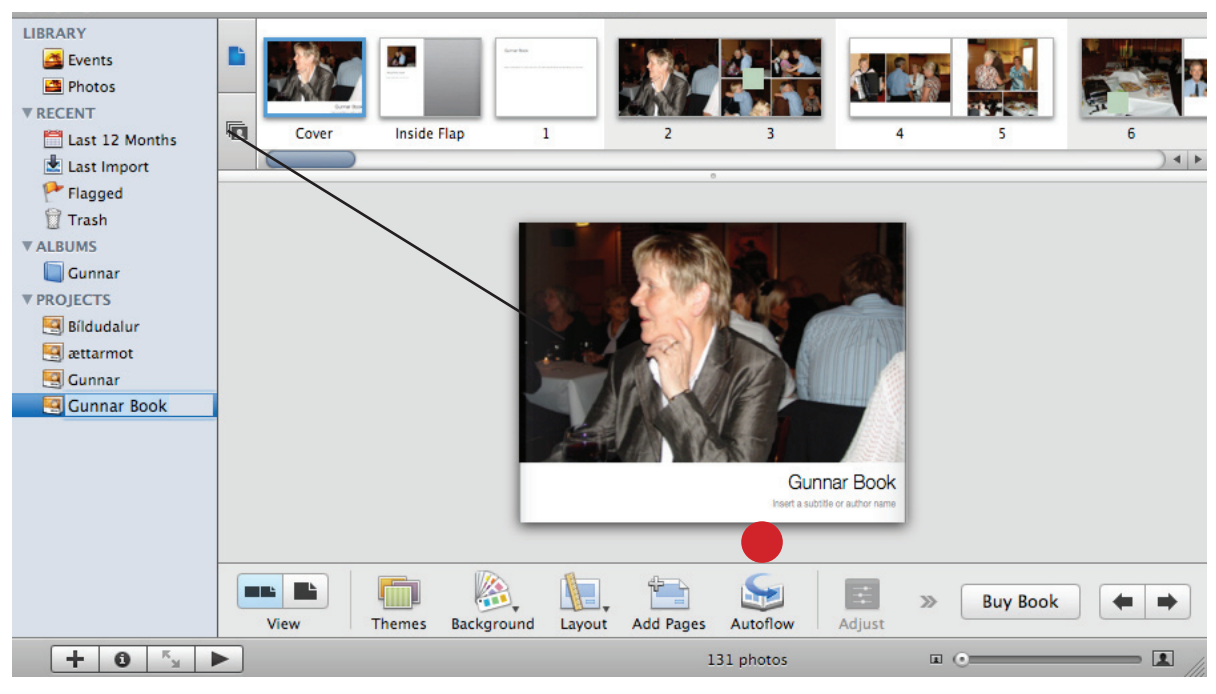

www.leturprent.is - nánari upplýsingar í síma: 533 3600

## Apple iphoto leiðbeiningar www.leturprent / bls 3

7. Prentið út bókina með því að fara í file og síðan print

| 🧯 iPhoto          | File Edit Photos Events  | Share V |
|-------------------|--------------------------|---------|
| ⊖ ⊖ ⊖             | New Album                | ЖN      |
| LIBRARY           | New Album From Selection | 企業N     |
| Events            | New Smart Album          | ₹₩N     |
| Photos            | New Folder               | て 企業N   |
| <b>RECENT</b>     | Import to Library        | ☆ 第1    |
| 🛗 Last 12 Mor     | Show Aperture Library    |         |
| 🛓 Last Import     | Export                   | Ωĥ₩E    |
| Priagged Priagged | Close Window             | жw      |
| 🗑 Trash           |                          |         |
| <b>ALBUMS</b>     | Subscribe to Photo Food  | 9011    |
| Gunnar 🔲          | Subscribe to Photo Feed  | πU      |
| <b>PROJECTS</b>   | Print                    | ЖP      |
|                   |                          |         |

**8.** Þá ætti þessi gluggi að birtast veljið prentara Adobe PDF 6 eða útgáfu 7,8,9 farið síðan í standard og veljið PDF Options (Mynd 2.) veljið síðan í Adobe PDF Settings High Qulity Print (Mynd 3.)

|    | Print                                        |
|----|----------------------------------------------|
|    | Printer: Adobe PDF 8.0                       |
|    | Currer Bock                                  |
|    | Copies: 1                                    |
|    | PDF V Preview Supplies Advanced Cancel Print |
| 2. | Print                                        |
|    | Printer: Adobe PDF 8.0                       |
|    | Presets: Standard                            |
|    | PDF Options                                  |
|    | Adobe PDF Settings: Use default              |
|    | After PDF Creation: Launch nothing           |
|    | PDF V Preview Supplies Standard Cancel Print |
|    |                                              |
| 3. | Print                                        |
|    | Printer: Adobe PDF 8.0                       |
|    | Presets: Standard                            |
|    | PDF Options                                  |
|    | Adobe PDF Settings: High Quality Print       |
|    | After PDF Creation: Launch nothing           |
|    | PDF • Preview Supplies Standard Cancel Print |

## Apple iphoto leiðbeiningar www.leturprent.is / bls 4

9. Þá ert valið PDF hnappur veljið þar save as PDF

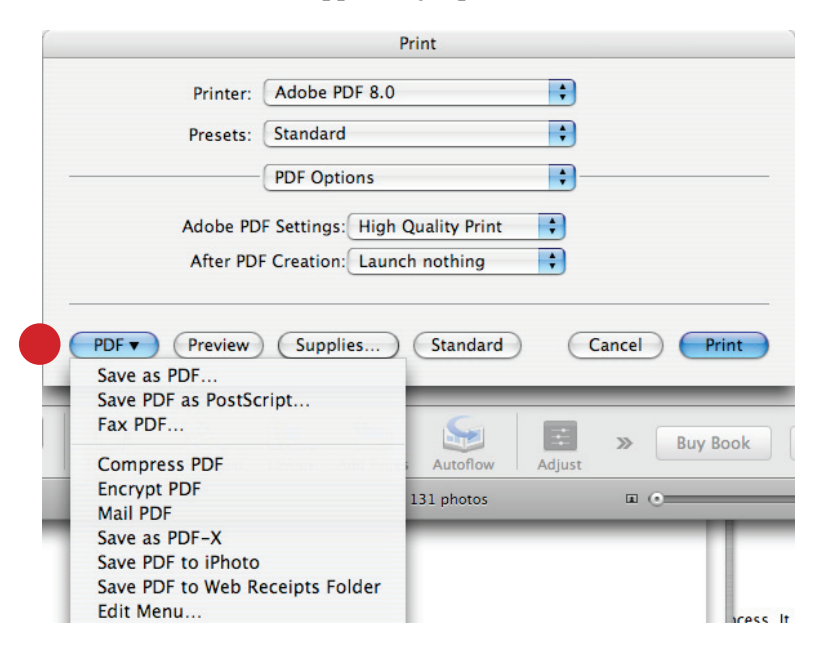

10. Skýrið skjalið og vistið.

| Save As:     | Untitled                         |               |
|--------------|----------------------------------|---------------|
|              | Desktop                          | Q search      |
| Network      | Name 🔺                           | Date Modified |
| Macintos     | D101MSDCF                        | 9/8/08        |
|              | 🚣 Adobe Acrobat0 [k] (Universal) | 4/6/07        |
| Desktop      | Adobe Illustrat0 [k] (Universal) | 4/5/07        |
| burkniada    | Adobe InDesig1) [k] (Universal)  | 4/5/07        |
| Applications | Adobe Photosh) [k] (Universal)   | 4/5/07        |
| Documents    | 📁 🎾 Afmæli Gunna                 | 7/31/08       |
| Movies       | amer 5.jpg                       | 3/4/08        |
| Music        | Archive.sitx                     | 11/15/08      |
|              | ArcSoft Print Cr wnload.webloc   | 11/15/08      |
|              | Aromachologie 2008.doc           | 9/1/08        |
|              | Actarlián das                    | A130108       |

11. Þá er bara að senda okkur pdf skjalið á leturprent@leturprent.is eða brenna skjalið á geisladisk og senda okkur.
Leturprent ehf
Síðumúla 22
108 Reykjavík

Nánari upplýsingar Burkni í síma 533 3600